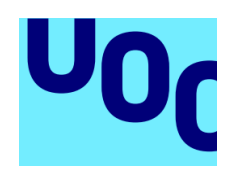

### Catalunya Multimèdia

# MANUAL D'USUARI

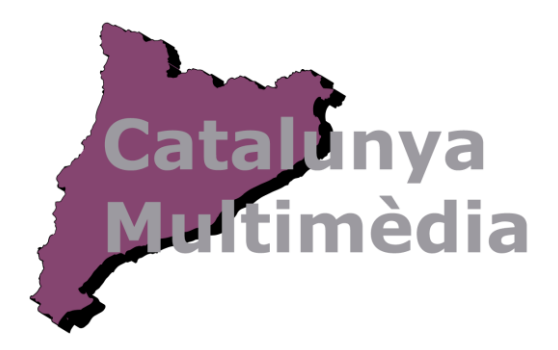

Com afegir un producte per vendre | Catalunya Multmèdia

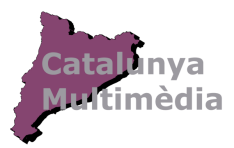

## Manual d'Usuari

### Com ser un venedor de Catalunya Multimèdia.

Primer de tot has d'estar registrat al portal, per ser-ho, només necessites un compte de correu electrònic i registrar-te. <u>http://cataloniamultimedia.com/mi-cuenta/</u>

| INICI | QUI SÓM? 🗸 BOTIGA                    | VENEDOR        | ~        | CONTACTE |
|-------|--------------------------------------|----------------|----------|----------|
|       |                                      | Registra't o : | accedeix | <b>J</b> |
|       |                                      |                |          | •        |
|       | Registrar-se                         |                |          | L .      |
|       | catalunyamultimedia@gmail.com        |                |          |          |
|       | catalunyamultimedia@gmail.com        |                |          | L .      |
|       | ·····                                |                |          |          |
|       | Register as a vendor<br>Registrar-se | Mi             | tjana 😑  | L        |
|       |                                      |                | -        |          |

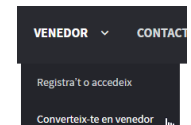

Si ja estàs registrat prem Converteix-te en venedor complin les dades del formulari. <u>http://cataloniamultimedia.com/become-a-vendor/</u>

| Store name *                   |    |  |  |
|--------------------------------|----|--|--|
| Catalunya Multimèdia           |    |  |  |
| Address *                      |    |  |  |
| Universitat Oberta de Cataluny | a  |  |  |
| Store email *                  |    |  |  |
| catalunyamultimedia@gmail.c    | om |  |  |
| Telephone *                    |    |  |  |
| 666666666                      |    |  |  |
| VAT/SSN                        |    |  |  |
|                                |    |  |  |

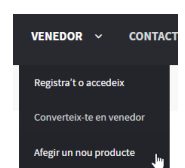

Una vegada ets venedor, cal que afegeixis un nou producte.

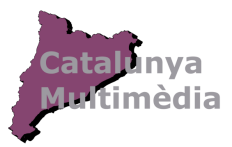

#### Passos per la creació d'un producte

1. Afegir un nom al teu producte <u>enllac</u>.

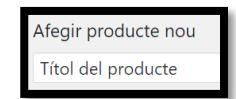

2. Escriure una descripció del producte

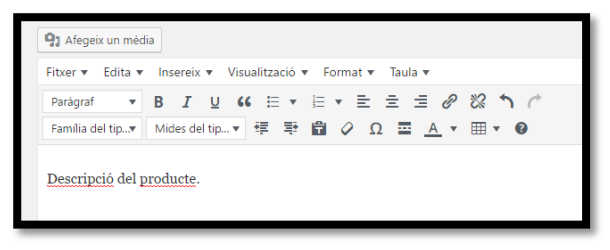

Clickar el botó Afegeix un mèdia de l'apartat anterior "descripció del producte".
 3.1. Seleccionar o arrossegar l'arxiu de vídeo.

| Escull el f                                                                   | fitxer ×                                                                                                    |
|-------------------------------------------------------------------------------|----------------------------------------------------------------------------------------------------|
| Penja fitxers                                                                 | Mediateca                                                                                                    |
| Desa e                                                                        | Is fitxers a qualsevol lloc per penjar<br>o<br>Seleccioneu fitxers<br>Mida màxima del fitxer a penjar: 64 MB. |
| 3.2. Esperem que s'acabi de pujar<br>3.3. Observarem que s'ha inserit el víde | el fitxer i prémer el botó <sup>Inserir al producte</sup> .<br>eo en el quadre de la descripció.              |

4. Dades del producte:

4.1. Posarem que sigui:

- Virtual
- Descarregable

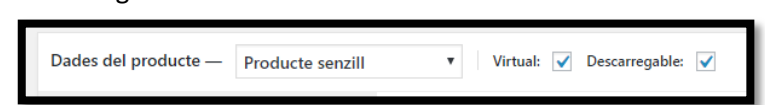

4.2. Li posarem un preu, 0 si volem que sigui gratuït:

| Dades del producte — | Producte senzill | 🔻 Virtual: 🗸     | Descarregable: 🖌 |
|----------------------|------------------|------------------|------------------|
| ۶ General            |                  | Preu normal: (€) | 0                |

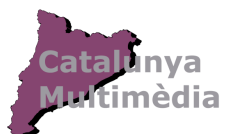

4.3. Seleccionem o afegirem els arxius descarregables (Són els arxius que la gent comprarà):4.3.1. Afegim un fitxer.

| Arxius descarregables | Nom 🔞             |
|-----------------------|-------------------|
|                       | Afegeix un fitxer |
|                       |                   |

4.3.2. Escollirem el fitxer (pot ser el penjat anteriorment o un de nou):

| Arxius descarregables |   | Nom 🛛          | URL de l'arxiu 🛛 |                  |  |
|-----------------------|---|----------------|------------------|------------------|--|
|                       | = | Nom del fitxer | http://          | Escull el fitxer |  |
|                       |   | 1              |                  |                  |  |

4.3.3. Seleccionar el fitxer introduït anteriorment o n'arrossegarem un de nou (vídeo o imatges) que volem vendre, (mida màxima:64Mb per arxiu, només accepta vídeos en formats ".mp4" ".webm" ".ogg").

| E                                  | scull el fitxer ×                             |
|------------------------------------|-----------------------------------------------|
| Pi                                 | enja fitxers Mediateca                        |
|                                    |                                               |
|                                    |                                               |
|                                    |                                               |
|                                    | Desa els fitxers a qualsevol lloc per penjar  |
|                                    | Seleccioneu fitxers                           |
|                                    |                                               |
|                                    | Mida màxima del fitxer a penjar: 64 MB.       |
| _                                  |                                               |
|                                    |                                               |
|                                    |                                               |
| 4.3.4. Seleccioni el fitxer desiti | at o el que acabem de pujar 🛄 i premi el botó |
|                                    | ······································        |
| la URL del fitxer                  |                                               |
| , aquest pas pot ta                | rdar varis minuts.                            |
| 4.3.5. Per inserir més d'un fitxe  | er torni al pas 4.3.                          |
| 4.3.6. Resum dels passos anter     | iors:                                         |

| Dades del producte – Producte senzill Virtual: Virtual: V |                            |                     |                                                    |                                                                    |  |  |
|----------------------------------------------------------------------------------------------------|----------------------------|---------------------|----------------------------------------------------|--------------------------------------------------------------------|--|--|
| 🖌 General                                                                                                    | Preu normal: (€)           | 0                   |                                                    |                                                                    |  |  |
| Inventari                                                                                                    | Z• L                       |                     | <u>Horari</u>                                      |                                                                    |  |  |
| Productes enllaçats                                                                                                    |                            |                     |                                                    | 1                                                                  |  |  |
| Atributs                                                                                                    | Arxius descarregables      | Nom Ø               | . de l'arxiu 👔                                     | 4.                                                                 |  |  |
| 🌣 Avançat                                                                                                    |                            | Nom del fitxer      | p://cataloniamultimedia                            | .com/wp-content/uploads/woocd Escull el fitxer C                   |  |  |
| 🗉 Videos 5.                                                                                                    | 3.                         | Afegeix un fitxer   |                                                    |                                                                    |  |  |
|                                                                                                    | Limit de descàrregues      | Il·limitat          | Deixar en blanc per a                              | un número il·limitat de re-descàrregues.                           |  |  |
|                                                                                                    | Caducitat de la descàrrega | Mai                 | Introdueix el número o<br>descàrrega, o deixa en l | de dies que han de passar abans que caduqui un enllaç de<br>blanc. |  |  |
|                                                                                                    | Tipus de descàrrega        | Producte estàndard  | Triar un tipus de descà                            | ìrrega - això controla l' <u>esquema</u> .                         |  |  |
|                                                                                                    | Estat de l'impost          | Subjecte a impostos | • @                                                |                                                                    |  |  |
|                                                                                                    | Classe d'impost            | Estàndard           | • 0                                                |                                                                    |  |  |

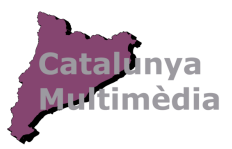

4.4. Opcionalment, per **afegir vídeos a la pestanya vídeos**, podem seguir els següents passos, si no és el cas o només vols afegir **imatges** vés al pas 4.5.

| 4.4.1. Vés a la pestanya vídeos.                                                                                               |  |
|----------------------------------------------------------------------------------------------------|--|
| <ul> <li>General</li> <li>Inventari</li> <li>Productes enllaçats</li> <li>Atributs</li> <li>Avançat</li> <li>Videos</li> </ul> |  |
| 4.4.2. Clica el botó "Add Video"<br>4.4.3. Posa un títol al vídeo                                                              |  |
| Video Title Escriu el <u>titol</u> del vídeo                                                                                   |  |

4.4.5. Seleccionem el vídeo ".mp4 $\cdot$  (o del format desitjat dels possibles) pujat anteriorment en el punt 4.3.3.

| Or upload a video [?] Upload .mp4 video                                                                                                    |
|----------------------------------------------------------------------------------------------------|
| 4.4.6. Seleccionem el vídeo penjat anteriorment i premem el botó selecciona<br>4.4.7. Desactivem l'opció "Autoplay" perquè no es reprodueixi automàticament. |
| 4 <sup>m</sup>                                                                                                    |

4.4.8. Guardem el vídeo prement el botó Save Videos.

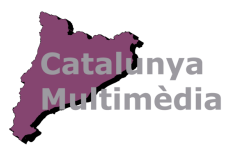

| 4.4.9. | Resum | dels | passos | anteriors: |
|--------|-------|------|--------|------------|
|        |       |      |        |            |

| 🖌 General           | Choose a field to bulk edit   Close allEspand all Go             |                |  |  |
|---------------------|------------------------------------------------------------------|----------------|--|--|
| 🗳 Inventari         | #1                                                               | Remove         |  |  |
| Productes enllaçats | 3.                                                               |                |  |  |
| Atributs            | Video Title Escriu el títol del vídeo                            |                |  |  |
| Avançat             | Enter external video URL [7]                                     |                |  |  |
| Videos 1.           | Or upload a video [?] Upload .mp4 video 1D_20140927_025604.mp4 × |                |  |  |
|                     | Upload .webm video                                               |                |  |  |
|                     | Upload.ogg video                                                 |                |  |  |
|                     | Video location [7] Tab 🔻 [7] Restore default                     | video settings |  |  |
|                     | Location minity [2] 100                                          |                |  |  |
|                     |                                                                  |                |  |  |
|                     | Add a custom video class video                                   |                |  |  |
|                     | Video (max) height: 0 Video (max) width: 0 [?]                   |                |  |  |
|                     | Video (min) height: 0 Video (min) width: 0 [?]                   |                |  |  |
|                     | Autoplay [7]                                                     |                |  |  |
|                     | Video align None 🔻                                               |                |  |  |
|                     | Video clearing [7]                                               |                |  |  |
|                     | Margin left: 0 Margin top: 0 Margin right: 0 Margin bottom: 0    |                |  |  |
|                     | Upload a thumbnail                                               |                |  |  |
|                     | 6.                                                               | 2.             |  |  |
|                     | Save Videos                                                      | Add Video      |  |  |

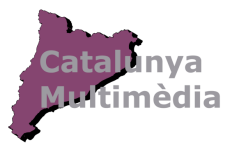

4.5. Selecciona les categories del producte.

| Categories de productes                    |     |  |
|--------------------------------------------|-----|--|
| Totes les categories de producte<br>usades | Més |  |
| Cultura                                    |     |  |
| Imatges                                    |     |  |
| Societat                                   |     |  |
| Turisme                                    |     |  |
| Vídeo                                      |     |  |

4.6. Opcionalment pots afegir etiquetes per facilitar la seva cerca.

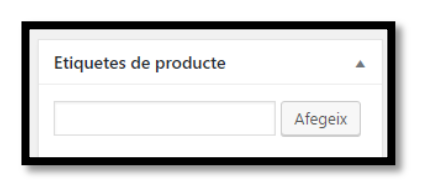

4.7. Afegir la imatge principal del producte (la que sortirà per elegir el producte).

|                                    | Escull el fi  | itxer ×                                                                                                    |
|------------------------------------|---------------|----------------------------------------------------------------------------------------------------|
|                                    | Penja fitxers | Mediateca                                                                                                    |
| Imatge del producte                | Desa el       | Is fitxers a qualsevol lloc per penjar<br>o<br>Seleccioneu fitxers<br>Mida màxima del fitxer a penjar: 64 MB. |
|                                    |               |                                                                                                    |
| 4.7.1. Seleccionarem la imatge i e | s pujara      | à Landi i premi el bo                                                                                         |

4.8. Si volem afegir una Galeria d'imatges (s'agüi pujat o no un vídeo) premem l'enllaç i pengem les imatges com en el pas anterior:

|                                           | Escull el fitxer ×                           |  |
|-------------------------------------------|----------------------------------------------|--|
|                                           | Penja fitxers Mediateca                      |  |
|                                           |                                              |  |
|                                           |                                              |  |
|                                           |                                              |  |
|                                           | Desa els fitxers a qualsevol lloc per peniar |  |
|                                           | 0                                            |  |
| Galeria del producte                      | Seleccioneu fitxers                          |  |
| Afegeix imatges del producte a la galeria |                                              |  |
|                                           | Mida màxima del fitxer a penjar: 64 MB.      |  |
|                                           |                                              |  |

4.8.1. Seleccionem les imatges desitjades i premem el botó

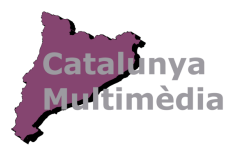

4.9. Si el vídeo no es reprodueix correctament, cal tornar a pujar-lo des de l'apartat **Media** <u>http://cataloniamultimedia.com/wp-admin/upload.php</u> i actualitzar els enllaços en els apartats 4.3.2 i 4.4.5.